Rev. 7/3/2023

# Ownership and History

Standard prepared by: Samantha Engstrom

Data steward(s) Samantha Engstrom, (502) 564-5279, ext. 4434

**Office(s)** Office of Finance and Operations

Revision history July 3, 2023 Update for 2023-24 school year.

July 1, 2022 Added information about Date Entered US School and Home Primary Language

June 16, 2021 Updated screenshot and dates

July 6, 2020 Dates were updated

August 19, 2019 Information on KRS 159.075 - Pre-enrollment and preadmission of child whose parent or guardian is transferred to military installation

June 30, 2019 Updated data steward information

| Rev. 7/3/2023                                         |     |
|-------------------------------------------------------|-----|
| Contents                                              |     |
| Ownership and History                                 | 1   |
| Overview                                              | 3   |
| Section A – Student's Guardian Information            | 4   |
| Section B – Student's Guardian Phone Number           | 5   |
| Section C – Student/Guardian Relationship Information | 6   |
| Section D – Adding New Members                        | 6   |
| Section E – Adding New Address                        | 8   |
| Section F – Census Wizard                             | .10 |
| Section G – Military Connections                      | .12 |

#### Rev. 7/3/2023

### Overview

#### Description

Each individual in Campus must belong to a Household that is set up in Campus. Kentucky requires tracking of individual students by SSIDs. Records are kept in the Infinite Campus program as the authoritative source for Kentucky student data.

#### Regulation citation(s)

- KRS 161.200 Records to be kept by teachers
- KRS 159.075 Pre-enrollment and preadmission of child whose parent or guardian is transferred to military installation

#### Data use

- Census data is used to record and maintain personal contact (registry) information for Household members and school district employees.
- This data is critical for state and federal reporting, P20, ASSIST and other data reporting and sharing.
- Statewide Accountability System and School Support and Improvement Activities (ESSA section 1111 © and (d))

## Related ad-hoc filters and reports

Census Verification Report (Classic View: Census | Reports | Census Verification) Student Census (Classic View: KY State Reporting | KDE Reports | Student | Census) <u>Instructions</u> for Student Pass-Through Queries for Census and Demographic Data Pass-Through Queries available on the Knowledge Base include:

- Students without Guardians
- Students with Multiple Guardians
- Students without a Current Household
- Students in a Household by Themselves
- Students in Households with a Combined Total of More than Five
- Students in a Household with no Address
- Student not in any Household with a Mailing Address Includes Secondary Addresses
- Students not in any Household with a Mailing Address Excludes Secondary Household and Secondary Addresses
- Students with More Than One Primary Mailing Address
- Students who do not have at least one parent/guardian with a portal account.

## Training

Campus Community Videos: <u>Understanding Census</u>, <u>Enter demographic and contact information</u> Campus Community Documentation: <u>Demographics</u> Campus Community Simulation: Enter demographic and contact information

# Rev. 7/3/2023 Section A – Student's Guardian Information

# Classic View: Census | People | Demographics Tab Search Terms: People

A new household must be set up prior to entering guardian information. Search the student's name. Select the student's household name, find a new member. If member is not found, create a new member. Once a member is created, guardian information can be set up.

| Identity Info                                                                 |                    |                    |
|-------------------------------------------------------------------------------|--------------------|--------------------|
| *Last Name *First Name                                                        | Middle Name Suffix | Upload Picture     |
| *Gender *Birth Date                                                           | Soc Sec Number     |                    |
|                                                                               |                    |                    |
| Race/Ethnicity                                                                |                    |                    |
| Is the individual Hispanic/Latino?                                            |                    | No Image Available |
| "Is the individual from one or more of these races?<br>(check all that apply) |                    | No Inage Analogie  |
| American Indian or Alaska Native     Acian                                    |                    |                    |
| Black or African American                                                     |                    |                    |
| Native Hawaiian or Other Pacific Islander                                     |                    |                    |
| U White                                                                       |                    |                    |
| State Race Ethnicity                                                          |                    |                    |
| *Race/Ethnicity Determination                                                 |                    |                    |
| Birth Country                                                                 |                    |                    |
| ✓                                                                             |                    |                    |
| Date Entered US School                                                        | Birth Certificate  |                    |
|                                                                               |                    |                    |
| Original KY School Entry                                                      |                    |                    |
|                                                                               |                    |                    |
| Home Primary Language                                                         |                    |                    |
| Select a Value                                                                | Ŧ                  |                    |
| Native American Language                                                      |                    |                    |
| Select a Value                                                                | w                  |                    |
| Nickname                                                                      |                    |                    |
|                                                                               |                    |                    |
|                                                                               |                    |                    |

#### Last Name:

The last name given to a guardian at birth or legal court documents, as indicated on their birth certificate, social security card, passport or through a legal name change; such as, adoption or marriage certificate.

#### First Name:

The first name given to a guardian as indicated on their birth certificate, social security card, passport or through a legal name change; such as, adoption or marriage certificate. The first name must contain the proper first name of the guardian, do not use a nickname here.

#### Middle Name:

The middle name given to a guardian as indicated on their birth certificate, social security card, passport or through a legal name change; such as, adoption or marriage certificate. If a guardian does not have a middle name it should be left blank. If only the middle initial is given, do not put punctuation at the end of the letter.

Gender: Select the guardian's gender - Male or Female

**Legal Last Name, Legal First Name, Legal Middle Name, Legal Suffix, and Legal Gender:** These fields should only be entered in the very rare case where it is necessary to track a name or gender that is not

## Rev. 7/3/2023

the same as what is listed on their birth certificate or other legal document. Do not enter nicknames here or in the required name fields. These fields should only be used if the student's health or safety would be in jeopardy if their legal name were visible in Infinite Campus.

NOTE: Extreme care should be used when using these fields. Searches cannot be done by the legal name. Most reports including transcripts and report cards will not use the legal name field. However, an ad hoc can be used to get a person's legal name. If the legal name or legal gender fields are used in ad hoc it will show the information from the required name and gender fields if the legal name or gender is blank.

**Race/Ethnicity:** Only required for students Select the appropriate answer for the question, 'Is the individual **Hispanic/Latino**?' At least one of the following race codes must be selected:

- American Indian or Alaska Native A person having origins in any of the original peoples of North and South America (including Central America), and who maintains a tribal affiliation or community attachment.
- Asian A person having origins in any of the original peoples of the Far East, Southeast Asia or the Indian subcontinent including Cambodia, China, India, Japan, Korea, Malaysia, Pakistan, the Philippine Islands, Thailand, and Vietnam.
- Black or African American A person having origins in any of the black racial groups of Africa.
- Native Hawaiian or Other Pacific Islander A person having origins in any of the original peoples of Hawaii, Guam, Samoa or other Pacific Islands.
- White -A person having origins in any of the original peoples of Europe, the Middle East or North Africa.

**Date Entered US School:** Enter month, day, year (MM/DD/YY) the **student first entered a school in the United States**. A student who has been attending one or more schools in any one or more States for more than three full academic years is no longer classified *immigrant*. The U.S. Department of Education defines state as one of the 50 states, Puerto Rico and the District of Columbia. This data element is required for determination of a student's Immigrant status. Reference the <u>Immigrant Data Standard</u> for additional guidance.

Home Primary Language: Home language is defined as the language most frequently spoken at home. In the case of a foreign-born student living in an English-speaking home of his/her adopted family, choose the student's native language. You should select a language from an alphabetical list of world languages. Additional guidance regarding Home Primary Language for EL students can be found in the English Learners Data Standard.

# Section B – Student's Guardian Phone Number

Classic View: Search | Household | Household Information Search Term: Household

| Rev. 7/3/2023         |              |                      |
|-----------------------|--------------|----------------------|
| 📔 Save 🙁 Delete       |              |                      |
| Household Information |              |                      |
| Name                  | Phone Number | Private              |
|                       | ( ) - ,      | (                    |
| Comments              |              |                      |
|                       |              | A                    |
|                       |              | -                    |
|                       | - 1          | Modified by: Unknown |

**Phone:** Enter the 3-digit area code and phone number - FORMAT ###-####. This is for the home phone number only. Cell phones are entered on the demographic screen.

# Section C – Student/Guardian Relationship Information

#### Classic View: Census | People | Relationships Search Term: Relationships

| Demographics    | Identities                                                        | Households          | Relationships | Enrollmen | ts District | Employment     | Dist          | rict Assign | ments          |  |
|-----------------|-------------------------------------------------------------------|---------------------|---------------|-----------|-------------|----------------|---------------|-------------|----------------|--|
| 🖹 Save 🔍        | New Non-Hous                                                      | sehold Relationship |               |           |             |                |               |             |                |  |
| Relationships w | Relationships within the BRIGHT **Primary Household Relationships |                     |               |           |             |                |               |             |                |  |
| Name            | Gender Relati                                                     | onship              | Start Date    | End Date  | Emergency F | Priority Guard | ian Mailing I | Portal Mess | senger Private |  |
|                 |                                                                   |                     |               |           |             |                |               |             |                |  |
|                 | м                                                                 |                     |               | -         | -           |                |               |             |                |  |

Relationship: Select the appropriate relationship of person to the student

Guardian: Check indicator if contact is student's guardian

**Mailing:** Check indicator if person is to receive student mailings. (i.e. report cards, behavior letters etc.) Every student must have one mailing address.

**Private:** Required to be checked if student information is not to be released to military organizations or other non-educational agencies per parent or student's request.

# Section D – Adding New Members

Classic View: Census | Add Person Search Term: Person

## Rev. 7/3/2023

| Person Sea                                                                | irch                                         |                                          |                                      |                      |                          |
|---------------------------------------------------------------------------|----------------------------------------------|------------------------------------------|--------------------------------------|----------------------|--------------------------|
| Person Sea<br>Search f<br>the list o                                      | arch<br>for a person all<br>or click on Crea | ready tracked in Camp<br>ate New Person. | ous using the fields provided, requi | red fields are in re | d. Select a student from |
| *Last Name<br>First Name<br>Middle Name<br>Birth Date<br>Gender<br>Search | Guy<br>New<br>08/08/2006<br>Male ▼           |                                          | No Person matches found.             |                      |                          |
|                                                                           |                                              |                                          |                                      | [                    | Create New Person        |

Note: If you know the person you are searching for has been tracked in campus previously, do not create a new person. Stop and confirm you have the correct information.

#### Rev. 7/3/2023

## New Person

#### Person Creation

Fill out the form to create a new Person in Campus. Click save to create the person, afterwards, they will appear in the list below.

| Person Information                                        |                          |           |    |          |
|-----------------------------------------------------------|--------------------------|-----------|----|----------|
| *Last Name                                                | *First Name              | Middle Na | ne | Suffix   |
| Person                                                    | New                      |           |    | <b>~</b> |
| *Gender                                                   | Pronouns                 |           |    |          |
|                                                           |                          |           |    |          |
|                                                           |                          |           |    |          |
| Race/Ethnicity                                            |                          |           |    |          |
| Is the individual Hispanic/Lati                           | no?                      |           |    |          |
| Is the individual from one or r<br>(check all that apply) | nore of the these races? |           |    |          |
| American Indian or Alask                                  | a Native                 |           |    |          |
| Asian                                                     |                          |           |    |          |
| Black or African American                                 | n                        |           |    |          |
| 🛛 🗆 Native Hawaiian or Other                              | r Pacific Islander       |           |    |          |
| White                                                     |                          |           |    |          |
| State Race Ethnicity                                      |                          |           |    |          |
|                                                           |                          |           |    |          |
| Race/Ethnicity Determination                              |                          |           |    |          |
| ✓ V                                                       | 7                        |           |    |          |
| Home Primary Language                                     |                          |           |    |          |
| Select a Value                                            |                          | *         |    |          |
| Native American Language                                  |                          |           |    |          |
| Select a Value                                            |                          | *         |    |          |
| Nickname                                                  |                          |           |    |          |
|                                                           |                          |           |    |          |
| Comments                                                  |                          |           |    | _        |
|                                                           |                          |           |    |          |
|                                                           |                          |           |    |          |
| 1                                                         |                          |           |    | 21       |

# Section E – Adding New Address

#### Classic View: Census | Add Address Search Terms: Address

Search for address. If it does not exist in Campus, add new.

| Add Address                                                                                                    |
|----------------------------------------------------------------------------------------------------|
| Address Search                                                                                                    |
| Search for an address already tracked in Campus using the fields provided, required fields are in red. Select an address from the list or click on Create New Address. |
| House/P.O. #                                                                                                    |
| Street Name                                                                                                    |
| Street Tag                                                                                                    |
| Apt #                                                                                                    |
| City                                                                                                    |
| Household Phone ( ) H                                                                                                    |
| Legal Description                                                                                                    |
| Search                                                                                                    |

#### Rev. 7/3/2023

| Address                                                                                                    | s Creation     |           |        |        |           |          |   |  |  |
|----------------------------------------------------------------------------------------------------|----------------|-----------|--------|--------|-----------|----------|---|--|--|
| Address Creation<br>Fill in the fields below. This will create a new Address object in the database and then<br>continue on to the next Process Step. |                |           |        |        |           |          |   |  |  |
|                                                                                                    |                |           |        |        |           |          |   |  |  |
|                                                                                                    |                |           |        |        |           |          |   |  |  |
| Addro                                                                                                    | se Information | _         |        | _      | _         | _        |   |  |  |
| P.O.                                                                                                    | Number         | Prefix    | Street | Tag    | Direction | Apt      |   |  |  |
| Box                                                                                                    |                |           |        |        |           |          |   |  |  |
| City                                                                                                    |                | State     | Zin    | County |           | Location |   |  |  |
| - Charles                                                                                                    |                |           |        | County | -         | Code     |   |  |  |
|                                                                                                    |                |           |        | _      |           |          |   |  |  |
| Latitude                                                                                                    |                | Longitude | a      | Tract  |           | Block    |   |  |  |
| Comme                                                                                                    | nts            |           |        |        |           |          |   |  |  |
|                                                                                                    |                |           |        |        |           |          |   |  |  |
|                                                                                                    |                |           |        |        |           |          | - |  |  |
| District                                                                                                    |                |           |        |        |           |          |   |  |  |
|                                                                                                    |                |           | ▼      |        |           |          |   |  |  |

#### NO PUNCTUATION, USE UPPER AND LOWER CASE

P.O. Box: Check if address is post office box

Number: Physical number of residence or P.O. Box number

Prefix: Direction of address, if applicable (N, S, E, W, NE, SE, etc.)

#### Street: Name of street

Tag: Street Type

- Court Ct
- Road Rd
- Avenue Ave
- Street St
- Boulevard Blvd
- Parkway Pkwy
- Highway Hwy
- Route Rt
- Lane Ln
- Circle Cir
- Place Pl
- Drive Dr

Rev. 7/3/2023

Direction: If applicable (N, S, E, W, NE, SE, etc.)

**Apt:** Number of apartment

**City:** Enter the city of the *mailing* address

State: Enter the state of the mailing address (system defaults to KY)

Zip Code: Enter the 5-digit zip code (4-digit extended zip code is optional)

# Section F – Census Wizard

Classic View: Census | Census Wizard Search Term: Census Wizard

Before starting the Census Wizard, you must first check to see if the people and address for the Household are in Infinite Campus. Check the system by going to Add Person/Add Address. If no match is found create new. **Do Not Use Add Household**.

| ▼ Ce | nsus                     |
|------|--------------------------|
|      | My Data                  |
|      | Staff Request Processor  |
|      | People                   |
|      | Households               |
|      | Addresses                |
|      | Portal Request Processor |
|      | Add Person               |
|      | Add Household            |
|      | Add Address              |
|      | Staff Locator            |
|      | Census Wizard            |

Select Census Wizard and search for the members of the household and the address and follow the wizard through to completion. Use the Census Data Standards above when entering any information into the wizard.

## Rev. 7/3/2023

| Census Wizard                                                                                                    |                                                                                                    |                                                                                                    |                                                                                    |                                                                                    |
|----------------------------------------------------------------------------------------------------|----------------------------------------------------------------------------------------------------|----------------------------------------------------------------------------------------------------|------------------------------------------------------------------------------------|------------------------------------------------------------------------------------|
| Step 1 - Assemble New or Selec<br>This wizard will walk you through<br>To Edit a household, sim<br>To Assemble a new hous<br>If you enter a first and last name, | t Household<br>the process of creating a new h<br>ply click on the Household name<br>ehold, select people and/or add<br>you can create and link in a new | ousehold or editing an existing hous<br>in the search results.<br>resses in the search results.<br>/ person into the household. If you e | sehold. Start by searching for a househo<br>enter a house number and street you ca | id, people or addresses.<br>n create and link in a new address into the household. |
| Person Search                                                                                                    |                                                                                                    | Household                                                                                                    |                                                                                    |                                                                                    |
| Last Name                                                                                                    |                                                                                                    |                                                                                                    |                                                                                    | -                                                                                  |
| First Name                                                                                                    |                                                                                                    |                                                                                                    |                                                                                    |                                                                                    |
| Student Number                                                                                                    |                                                                                                    |                                                                                                    |                                                                                    |                                                                                    |
| Birth Date                                                                                                    |                                                                                                    |                                                                                                    |                                                                                    |                                                                                    |
| Gender 🗸                                                                                                    |                                                                                                    |                                                                                                    |                                                                                    |                                                                                    |
| Middle Name                                                                                                    | Í .                                                                                                    |                                                                                                    |                                                                                    |                                                                                    |
| Suffix 🗸                                                                                                    | _                                                                                                    |                                                                                                    |                                                                                    |                                                                                    |
| Address Search                                                                                                    |                                                                                                    |                                                                                                    |                                                                                    |                                                                                    |
| House/P.O. Number                                                                                                    |                                                                                                    |                                                                                                    |                                                                                    |                                                                                    |
| Street Name                                                                                                    |                                                                                                    |                                                                                                    |                                                                                    |                                                                                    |
| Apt Number                                                                                                    |                                                                                                    |                                                                                                    |                                                                                    |                                                                                    |
| City                                                                                                    |                                                                                                    |                                                                                                    |                                                                                    |                                                                                    |
| Legal Description                                                                                                    |                                                                                                    |                                                                                                    |                                                                                    |                                                                                    |
| Household Search                                                                                                    |                                                                                                    | Continue - Ston 2 » Clear Hou                                                                                                    | sebold                                                                             |                                                                                    |
| Household Name                                                                                                    |                                                                                                    | Continue - Step 2 » Clear Hou                                                                                                    | Seriola                                                                            |                                                                                    |
| Household Phone                                                                                                    |                                                                                                    |                                                                                                    |                                                                                    |                                                                                    |
| Search                                                                                                    | Clear Search Fields                                                                                                    |                                                                                                    |                                                                                    |                                                                                    |

# Rev. 7/3/2023 Section G – Military Connections

#### Classic View: Census | People | Military Connections Search Term: Military Connections

The Military Connections tab tracks guardian data for those who are active duty military personnel. A student is considered to be military connected if a parent or guardian is a member of the armed forces on active duty or serves on full-time National Guard duty, where "armed forces", "active duty," and "full-time National Guard duty" have the same meanings given them in 10 U.S.C. 101(a)(4), 101(d)(1), and 101(d)(5).

- 101(a)(4) The term "armed forces" means the Army, Navy, Air Force, Marine Corps, and Coast Guard.
- 101(d)(1) DUTY STATUS.—The following definitions relating to duty status apply in this title: (1)
  The term "active duty" means full-time duty in the active military service of the United States.
  Such term includes full-time training duty, annual training duty, and attendance, while in the
  active military service, at a school designated as a service school by law or by the Secretary of
  the military department concerned. Such term does not include full-time National Guard duty.
- 101(s)(5) The term "full-time National Guard duty" means training or other duty, other than
  inactive duty, performed by a member of the Army National Guard of the United States or the
  Air National Guard of the United States in the member's status as a member of the National
  Guard of a State or territory, the Commonwealth of Puerto Rico, or the District of Columbia
  under section 316, 502, 503, 504, or 505 of title 32 for which the member is entitled to pay from
  the United States or for which the member has waived pay from the United States.

School Report Card will only look for a status of "Active Duty, Deployed" or "Active Duty, Not Deployed" within the school year for disaggregation of assessment data. A sample data collection form for students with military connections can be found on the <u>KDE website</u>.

#### Rev. 7/3/2023

| <b>Test, Mo</b><br>Gender: F | om          |           |                  |                   |             |           |                       |              |          |                     |             |          |             |
|------------------------------|-------------|-----------|------------------|-------------------|-------------|-----------|-----------------------|--------------|----------|---------------------|-------------|----------|-------------|
| Demographi                   | cs I        | dentities | Househ           | nolds R           | elationshi  | ips       | Enrollments           | District Emp | loyment  | District Assignment | ts School ( | Choice   | Credentials |
| Overrides                    | Fees        | Pro       | Dev I            | Pro Dev Totals    | 10          | O History | Person Docu           | ments        | Schedule | Payments            | Impact Aid  | Military | Connections |
| Save                         | Delete      | New       | 🖶 Print          |                   |             |           |                       |              |          |                     |             |          |             |
| Military                     | Conne       | ections   | Editor           |                   |             |           |                       |              |          |                     |             |          |             |
| Status                       |             |           |                  | Start Date        | End Da      | te        |                       |              |          |                     |             |          |             |
| Active Duty                  | , Not Deplo | oyed      |                  | 03/15/2019        |             |           |                       |              |          |                     |             |          |             |
|                              |             |           |                  |                   |             |           |                       |              |          |                     |             |          |             |
| Military                     | Conne       | ections   |                  |                   |             |           |                       |              |          |                     |             |          |             |
| *Start Date                  |             |           |                  | End Date          |             |           |                       |              |          |                     |             |          |             |
| 03/15/2019                   | <b>—</b>    |           |                  |                   | <b>**</b> ) |           |                       |              |          |                     |             |          |             |
| *Status                      |             |           | _                | Student Militar   | y Identifie | er 🛛      |                       |              |          |                     |             |          |             |
| Active Duty,                 | Not Deploy  | ed 🔻      | ]                | [                 | ]           |           |                       |              |          |                     |             |          |             |
| Site                         |             |           |                  |                   |             |           |                       |              |          |                     |             |          |             |
| •                            |             |           |                  |                   |             |           |                       |              |          |                     |             |          |             |
| Branch                       |             |           |                  |                   |             |           |                       |              |          |                     |             |          |             |
|                              |             | •         |                  |                   |             |           |                       |              |          |                     |             |          |             |
|                              |             |           |                  |                   |             |           |                       |              |          |                     |             |          |             |
|                              |             |           |                  |                   |             |           |                       |              |          |                     |             |          |             |
| Comments                     |             |           |                  |                   |             |           |                       |              |          |                     |             |          |             |
|                              |             |           |                  |                   |             |           |                       |              |          |                     |             |          |             |
|                              |             |           |                  |                   |             | 10        |                       |              |          |                     |             |          |             |
|                              |             | - Moo     | dified by: Admir | nistrator, System | 07/16/20    | 19 13:43  |                       |              |          |                     |             |          |             |
|                              |             |           |                  |                   |             |           |                       |              |          |                     |             |          |             |
| Test, M                      | lom 18      | -19 Mil   | litary Cor       | nnections         | Recor       | ds        |                       |              |          |                     |             |          |             |
| Name                         | Relations   | hip       | Start I          | Date End Date     | Site E      | Branch St | tatus                 | Stu Mil ID   | Comments |                     |             |          |             |
| Test , Mom                   | Self        |           | 03/15/2          | 2019              |             | Ac        | tive Duty, Not Deploy | ed           |          |                     |             |          |             |
| lest , Student               | I MOTHER,   | NATURAL   | ADOP             |                   |             |           |                       |              |          |                     |             |          |             |

Start Date: Date enlistment status began. If this is unknown, the enrollment start date may be used.

End Date: Date enlistment status ended.

When a person's status or branch or site changes, modify that record and enter an end date. A new record needs to be entered with a new start date to capture the new status or new branch. Any new record that is added displays first in the editor. Multiple active records can be entered for a person; the records sort by start date (most recent date first), then by alphabetical order.

**Status:** Indicates the enlistment status. For a student to be identified as military connected in Kentucky, the parent/guardian status must be set to "Active Duty, Deployed" or "Active Duty, Not Deployed". An active duty status should ONLY be entered for a member of the U.S. Armed Forces, which is defined as the Army, Navy, Air Force, Marine Corps, Coast Guard, and Army National Guard IF on full-time duty.

Note: The remaining fields are optional at this time, however districts choosing to complete the information should use the following guidelines.

**Site:** Actual location of employment; could be a military base or other work site that qualfies as a military location. These options can be created in the Impact Aid/Military Connections Site tool located at System Administration | Census | Impact Aid/Military Connections Site.

### Rev. 7/3/2023

Branch: Indicates the military division in which the person is enlisted

**Student Military Identifier:** A number assigned to the dependent (student) of an active duty individual to track that student, and allows school counselors and administrators to ensure those student's well-being as they adjust to deployed parents or other life events that may affect their school success. This field can be populated when the Military Connections record is associated with a student and assigned a Status of Student Military Identifier Only.

**Comments:** Additional details on the enlistment.

This tab also displays a list of relationships previously established on the Relationships tab.

#### Additional Information:

Pre-enrollment and preadmission of child whose parent or guardian is transferred to military installation

<u>KRS 59.075</u> ensures a child of a military family may pre-enroll or participate in preadmission in a school district if the parent or guardian of the child is transferred to or is pending transfer to a military installation within the state while on active military duty pursuant to an official military order.